- Primeiramente você deve realizar os downloads dos links do e-mail.

- 1. Download the Scia Engineer Tryout installation manual (zipped) 1
- 2. Download the Licence Protection Setup (zipped) 2
- 3. Download the <u>Scia Engineer Setup (zipped)</u> 3
- 4. Follow the instructions in the installation manual. It also explains how to install the enclosed authorisation file: SCIA202513.lid

## 1 – Manual de instalação do Scia tryout onde você encontrará a instalação com todos os detalhes

- 2 Instalador do Flexnet para ativar a licença tryout
- 3 Instalador do Scia Engineer
- Instale o flexnet e o Scia normalmente
- Abra o activation manager que foi instalado pelo Flexnet

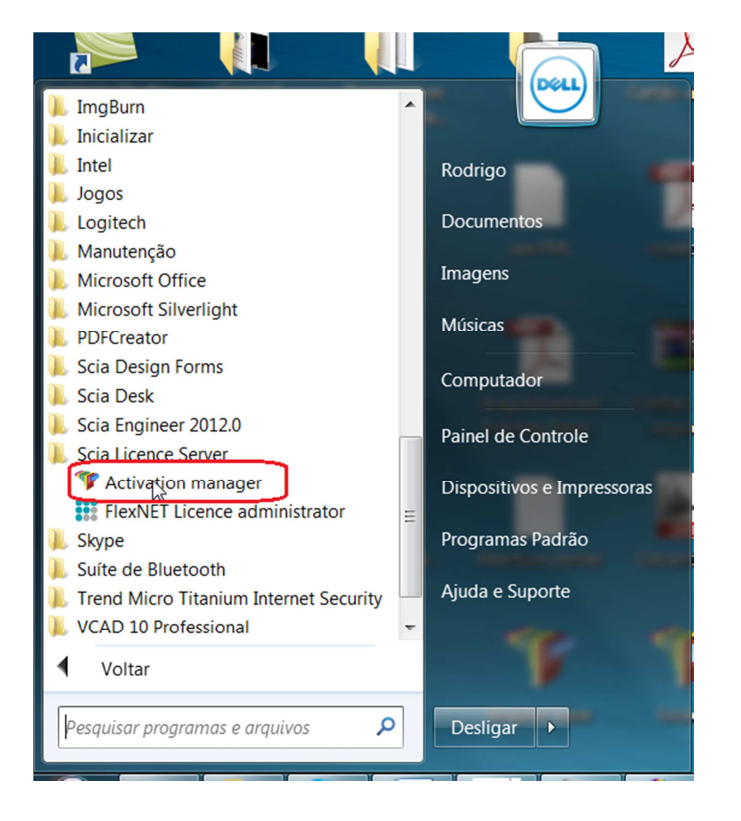

- Depois leia a licença que foi enviada em anexo no e-mail (20xxxx.lid) e em seguida ative

| 🍞 Scia Activa               | tion manager |                                       | - |                   |
|-----------------------------|--------------|---------------------------------------|---|-------------------|
| Scia Activation server URL: |              | http://activation.scia-online.com:80/ |   | Network settings  |
| Licence ID                  | FlexNET ID   | Licence Status                        |   | 1 Read Licence ID |
|                             |              |                                       |   | Delete Licence ID |
|                             |              |                                       | Ν | Activate Licence  |
|                             |              |                                       | W | Reload Licence    |
|                             |              |                                       |   | Return Licence    |
|                             |              |                                       |   | Repair Licence    |
|                             |              |                                       |   | Close             |
| Ready                       |              |                                       |   |                   |

63

Se o bolinha ao lado da numeração ficar verde, a licença foi ativada. Se não, provavelmente, o acesso ao servidor da Scia foi bloqueado pela rede da empresa. Peça para seu TI realizar o desbloqueio de acesso.

- Depois clique no atalho do Scia Engineer 2012 e seguida em configuração. Marque a opção tryout, clique em aplicar e depois em expandir. Se aparecer informações no campo marcado, basta dar Ok que o Scia deve rodar.

| 🎷 Proteção                                                                                                    |                              |  |  |  |
|----------------------------------------------------------------------------------------------------|------------------------------|--|--|--|
| IDs de hardlock conectados: 1899                                                                                                    | ок                           |  |  |  |
| © Try-out                                                                                                    | Aplicar / Atualizar          |  |  |  |
| C Apenas flutuante                                                                                                    | Cancelar                     |  |  |  |
| C Primeiro autônoma, depois flutuante                                                                                                    |                              |  |  |  |
| Primeiro flutuante, depois autônoma                                                                                                    |                              |  |  |  |
| C Estudante                                                                                                    |                              |  |  |  |
| Proteção flutuante do software                                                                                                    |                              |  |  |  |
| (exemplo: http://localserver:7182/, 7182@localserver)                                                                                                    |                              |  |  |  |
| 27000@                                                                                                    |                              |  |  |  |
| Conj. de módulos: Todos os módulos disponíveis                                                                                                    |                              |  |  |  |
| Módulos comerciais disponíveis:                                                                                                    |                              |  |  |  |
| Scia Engineer 2011.0 license [ESA.1100] - 1 / 0 92 dia(s) a expirar                                                                                                    | Salvar conj.<br>de módulos   |  |  |  |
| All technical modules for lock-generation (SCIA and Dealers Only) [DI<br>Scia Design Forms - Builder [DFORMS.BUILDER] - 1 / 0 92 dia(s) a expirar<br>Scia Design Forms - User [DFORMS.USER] - 1 / 0 92 dia(s) a expirar | Importar conj.<br>de módulos |  |  |  |
|                                                                                                    | Remover conj.<br>de módulos  |  |  |  |
|                                                                                                    | Selecionar Todos             |  |  |  |
|                                                                                                    | Limpar tudo                  |  |  |  |
|                                                                                                    | Ocultar 222                  |  |  |  |